≪件名≫

相続診断システム活用術 第16号\_\_レポートのデザイン変更方法

≪本文≫

相続診断システム導入企業各位

(BCC で送信しております)

第16号では、レポートのデザインを変更する方法を紹介します。

本システムのレポートは、表紙のデザインや二ページ目以降の枠の色合いなどは、一度設定 していただくと毎回そのデザインで出力されるようになります。

1. 表紙のデザイン変更方法

相続診断システムフォルダ  $\rightarrow$  Tool フォルダ  $\rightarrow$  Report フォルダ内に各レポート 台紙の PowerPoint があります。

この PowerPoint の表紙のデザインを変更や、会社の名前とロゴを挿入し保存します。

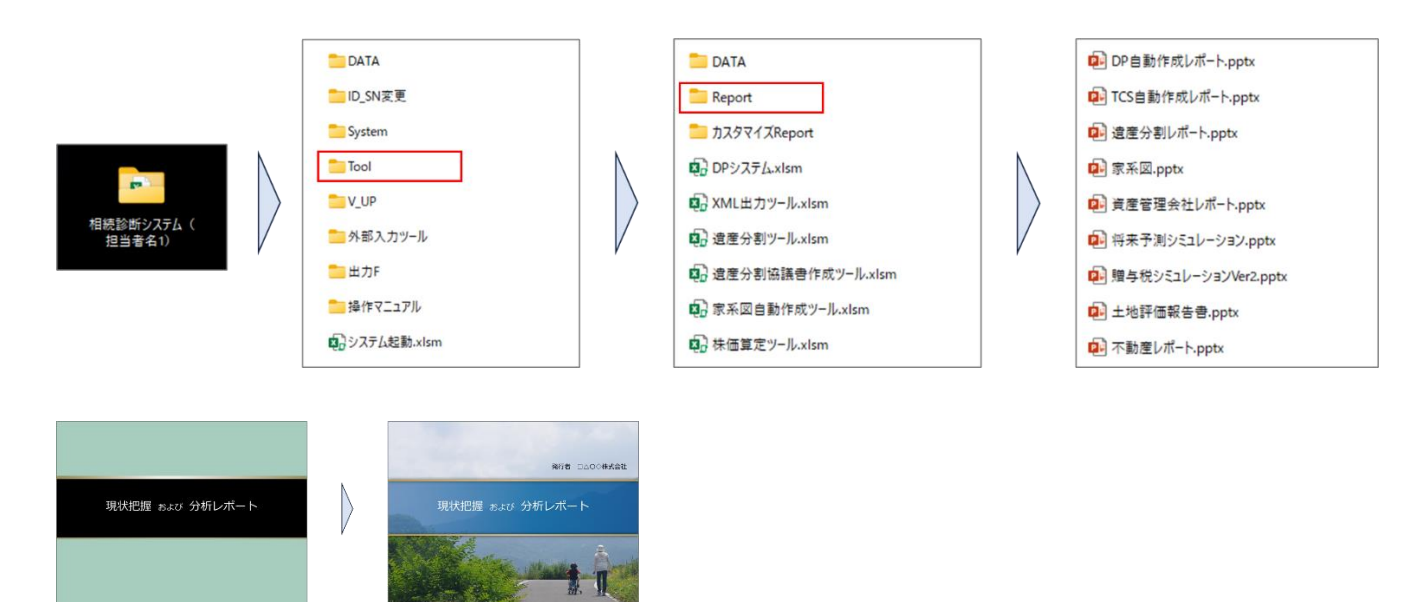

2. 二ページ目以降のデザイン変更方法

上記の PowerPoint のメニューの『表示』ボタンをクリックし『スライドマスター』を クリックします。 こちらから枠のデザインの変更や、下部に会社の名前やロゴ等を挿入できます。 編集後、『閉じる』ボタンをクリックして保存します。 スライドマスターから編集した内容は、表紙以外の全てのスライドに反映されます。

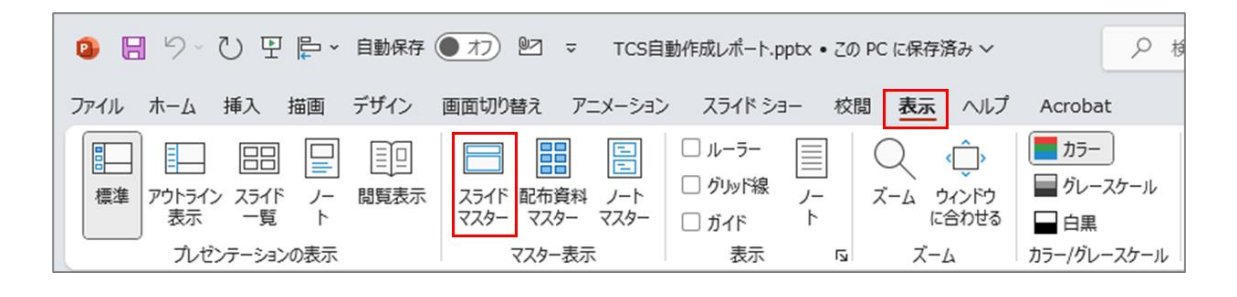

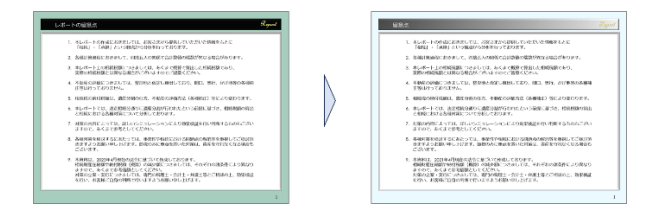

 表紙の顧客名の出力位置や書式設定、グラフの色の変更方法 本システム初期画面の『レポート出力様式設定』ボタンから、顧客名の出力位置や書式 設定、グラフの色の変更などを行うことができます。

| 相続診断シミュレーションシステム                                                                                                    | PowerPoint当社設定フィーム<br>< 基本設定 : 名ツール共通 >                                                                                                    | X Mallor - KN-E S |
|----------------------------------------------------------------------------------------------------|----------------------------------------------------------------------------------------------------|-------------------|
| EXERCISE     CONTROL     CONTROL | キャーション加速ではGD-F (0-25) 建築するとびをます。     キャーション加速ではGD-F (0-25) 建築するとびをます。     キャーションローレー     キャーションコード     キャーションコード     キャーションコー     キャーションコード     キャーションコード     キャーションコード     キャーションコード      キャーションコード      キャーションコード                                                                                                    |                   |
| RBA - 国家務・国家 - ル 1 国家第システム     (国内 5 = 1 - ション 合称 米田田 1     RA 1 三系 - 秋日 マニュアル レポート地力用式設定     内価のデータ取込み ・ DATAファイルの更新                                                                                                    | (#).335/f: 9/54.528         (#).335/f: 9/54.528         (Control of the state of the state of |                   |
|                                                                                                    | 訪定                                                                                                    | 808               |

4. 上記で変更したデザインや設定を他の相続診断システムに共有する方法

 1、2 で変更したレポート台紙を共有する場合は、相続診断システムフォルダ → Tool
 フォルダ → 『Report フォルダ』をコピーし、共有したい相続診断システムフォルダ
 の Report フォルダと差し替えてください。

3 で変更した出力設定を共有する場合は、相続診断システムフォルダ  $\rightarrow$  Tool フォル ダ  $\rightarrow$  DATA フォルダ内の『SmilePASS.xlsm』をコピーし、共有したい相続診断シス テムフォルダ内の SmilePASS.xlsm と差し替えてください。

レポートデザインの変更方法の詳細につきましては、操作手順書(レポート台紙のデザイン 変更)をご参照ください。

相続診断システムを操作されているご担当者さまへ本メールを転送していただきますよう お願いいたします。(ご担当者さまへ直接配信してほしい場合は、弊社まで担当者名とメー ルアドレスをお知らせください)

相続診断システム活用術の配信停止を希望される方は、配信停止するメールアドレスを弊 社までお知らせください。

バンカーズ・ビジネス・ソリューションズ株式会社
 〒103-0011 東京都中央区日本橋大伝馬町 13-7 大富ビル2階(受付)
 TEL: 03-6868-4792
 Mail: <u>bbs.jp@bankers-bs.com</u>
 HP: http://www.bankers-bs.com/